## Thieme

## Set up procedures for Thieme MedOne Education mobile app

## 1. Register for a user account

- Use any PC on HKU campus and click https://tinyurl.com/y6tpyxzp
- Click on "Online access" and authenticate with your HKU Portal ID and PIN

| • | Click "Sign up for access from  | Thieme MedOne Education                                                                                                    | University_Hong_Kong                                                                                                    |
|---|---------------------------------|----------------------------------------------------------------------------------------------------|----------------------------------------------------------------------------------------------------|
|   | home" in the upper right        | Home My MedOne [Searching Se                                                                                                    | arch  P Login > Sign up for access from home > Enter access code > Further subject areas                                                                                                    |
|   | corner of the MedOne            |                                                                                                    |                                                                                                    |
|   | Education home page             | Welcome to Thieme MedOne Education                                                                                                    |                                                                                                    |
|   |                                 | Would you like to acc<br>Education from home                                                                                                    | ess MedOne<br>?                                                                                                    |
| • | Click on <b>Register Now</b> to |                                                                                                    |                                                                                                    |
|   | register your personal account  | MedOne Education offers you the possibility to access MedOne<br>home.<br>In order to access MedOne Education from outside your institu<br>the IP range of your institution. This step must be completed of<br>recognized as a legitimate user.<br>In order to start the registration process for home access, plea<br>Register now<br>Please complete all fields marked with * in the form.<br>We recommend that you use your e-mail address as a user na<br>and must not correspond to the user name. | Education content free of charge and anytime from<br>tion, you must first set up a user name and password in<br>on a PC within your institution, so that you are<br>ase click here:<br>me. The password must be at least 8 characters long |
| • | Set up your account by filling  | Registration                                                                                                    | Step 1                                                                                                    |
|   | in your email, username and     | Please complete all information carefully. Required fields are<br>E-Mail* Please sele                                                                                                    | marked *<br>ct your country*                                                                                                    |
|   | nassword                        | Hong Kon                                                                                                    | g 🗸                                                                                                    |
|   |                                 | Username and Password<br>You may use your email address as username.<br>Username* Password*                                                                                                    |                                                                                                    |
|   | Complete all fields on the      | Re-enter yo                                                                                                    | our password*                                                                                                    |
| • | complete all fields off the     | Please take a moment to read through the Terms and Conditions of U                                                                                                    | se carefully.                                                                                                    |
|   | registration screen, click to   | Terms of Use                                                                                                    |                                                                                                    |
|   | accept the Terms and            | Thieme Medical Publishers, Inc. and Georg Thieme Verlag (hereinafter jointly or separately                                                                                                    |                                                                                                    |
|   | Conditions of Use and then      | Terms of Service Agreement for the Product and its Digital Content                                                                                                    |                                                                                                    |
|   | click <b>Next</b>               | 1. Terms of Use                                                                                                    | i service for Digital Content                                                                                                    |
|   |                                 | Thieme defines Product as the software, software features, interfact<br>this website. Thieme defines Digital Content as the information in a<br>that can be viewed, downloaded, and for which a license may be gr<br>of a fee by a User for viewing and/or interacting with such information<br>of a fee by a User for viewing and/or interacting with such information<br>of Laccent the Terms and Conditions of Use                                                                                  | : and other elements that comprise<br>ny books, journals, and other material<br>anted for free or by required payment<br>ion on an electronic device. Thieme                                                                               |
|   |                                 | - scept the rems and conditions or ose                                                                                                    | Next                                                                                                    |

- Complete all fields on the registration screen and then click next
- Upon completion of the registration process, you will be prompted to sign into your account.

| Registration                                        |                      | Step 2 |
|-----------------------------------------------------|----------------------|--------|
| Please complete all information carefully. Required | fields are marked *. |        |
|                                                     |                      |        |
| Salutation O Ms. O Mr. O None                       | Title                |        |
| First name*                                         | Last name*           |        |
| Location                                            | Position             |        |
| please select 🗸                                     | please select        | ~      |
| Department                                          | State                |        |
| please select 🗸                                     | please select        | ~      |
| Name of Institution or Practice*                    | City                 |        |
| Telephone*                                          | Fax                  |        |
| Back                                                | [                    | Next   |

 Input your MedOne Education username and password to sign-in.

| Sign in                                |                    |
|----------------------------------------|--------------------|
| Please sign in using your<br>password. | r user name and    |
| Jser name                              |                    |
|                                        |                    |
| Password                               |                    |
| Password                               |                    |
| Sign in 🗲                              |                    |
| Forgot your password?                  | OpenAthens Login 🕇 |
| Forgot your user name?                 | Shibboleth Login 🗲 |

## 2. Install mobile app

- The MedOne mobile app is available for IOS devices 8.0 or later, and Android devices 4.1 and up.
- With your IOS or Android smartphone or tablet, search for "MedOne" in your app store and install the free app.
- Open the MedOne mobile app upon completion of your download.
- Select "Login with MedOne Account" and type in your Username & Password.

| Settings     |     |
|--------------|-----|
| User account | >   |
| og out       |     |
| iont size    | Aa  |
| Home Acce    | ess |